### JKU Young Computer Scientists Mobile Computing

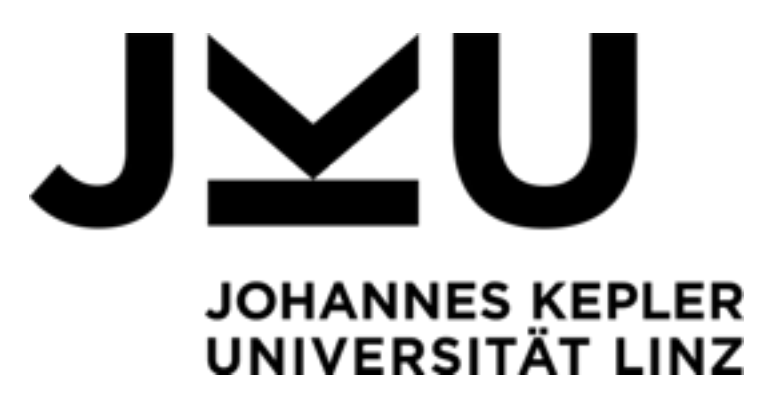

Matthias Steinbauer matthias.steinbauer@jku.at

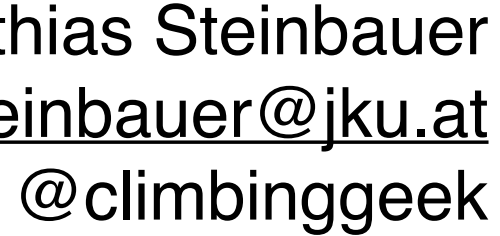

- -

- -
- -

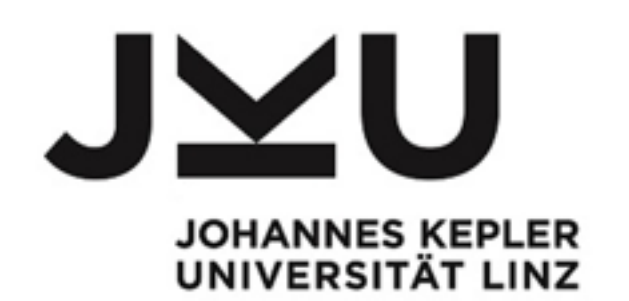

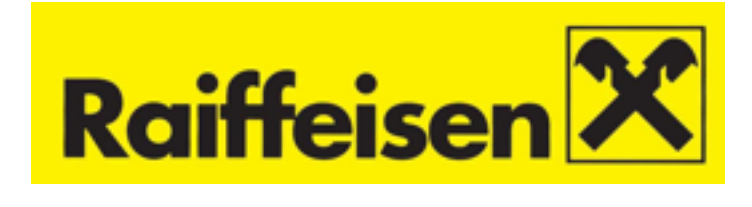

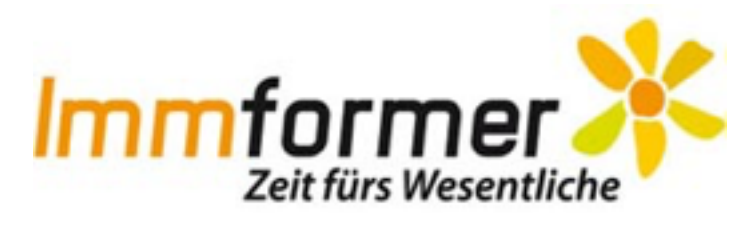

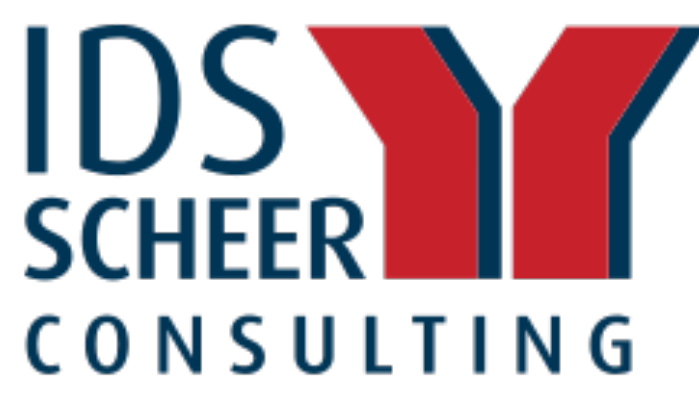

## Matthias Steinbauer

Studium Informatik JKU, derzeit PhD am Institut für Telekooperation (Big Data, Temporal Graphs)

Seit 2012 Universitätsassistent @JKU 8 angeleitete Bachelor- und Masterarbeiten 15 wissenschaftliche Publikationen

Seit 2004 Selbstständig Softwareentwicklung Java EE Umfeld Trainings Prozessmodellierung Beratung Big Data, Prozesse, Java EE

> matthias@steinbauer.org http://steinbauer.org/

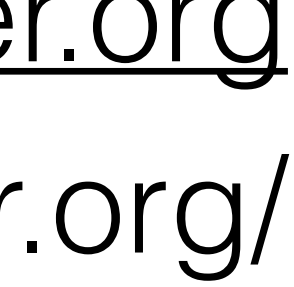

### Hinweise zum Slide-Deck

Zusammenfassung

Beispiel Übung

Agenda/Pause

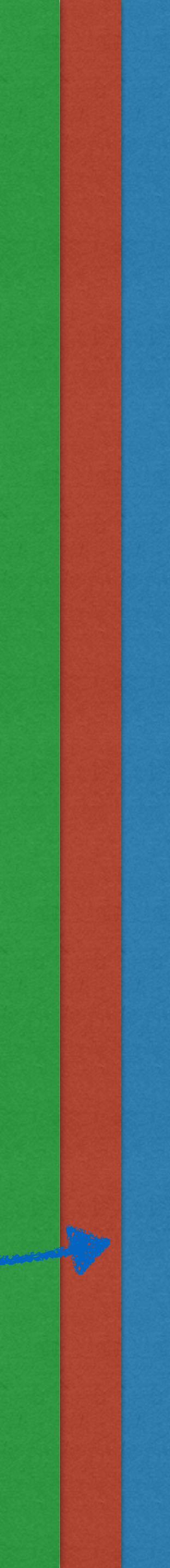

- Kennenlernen von Android
- Erstellen eines Projektes in Android Studio
- Zusammensetzen eines UI
- Anbinden von Handler Funktionen
- Erstellen eines TicTacToe Games
- Internet Multiplayer Fähigkeit  $\bullet$

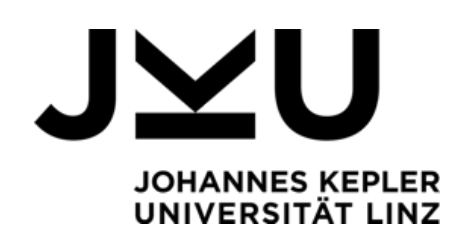

## Heutige Aufgaben

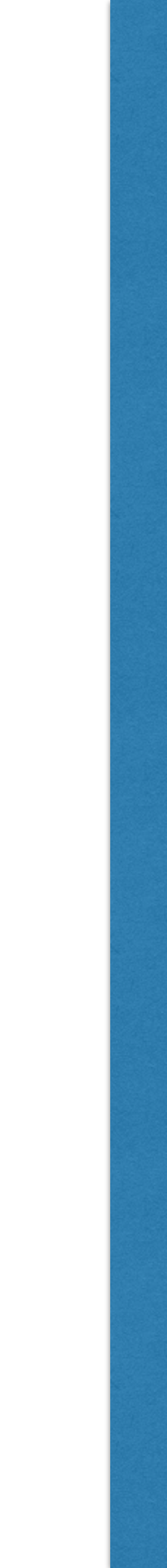

- Betriebssystem für Smartphones von Google entwickelt
- Enthält Software Development Kit (SDK) welches das Erstellen von **Apps** in der Programmiersprache **Java** erlaubt
- Entwicklungsumgebung ist gratis verfügbar

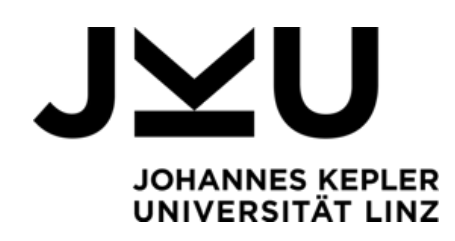

## Was ist Android?

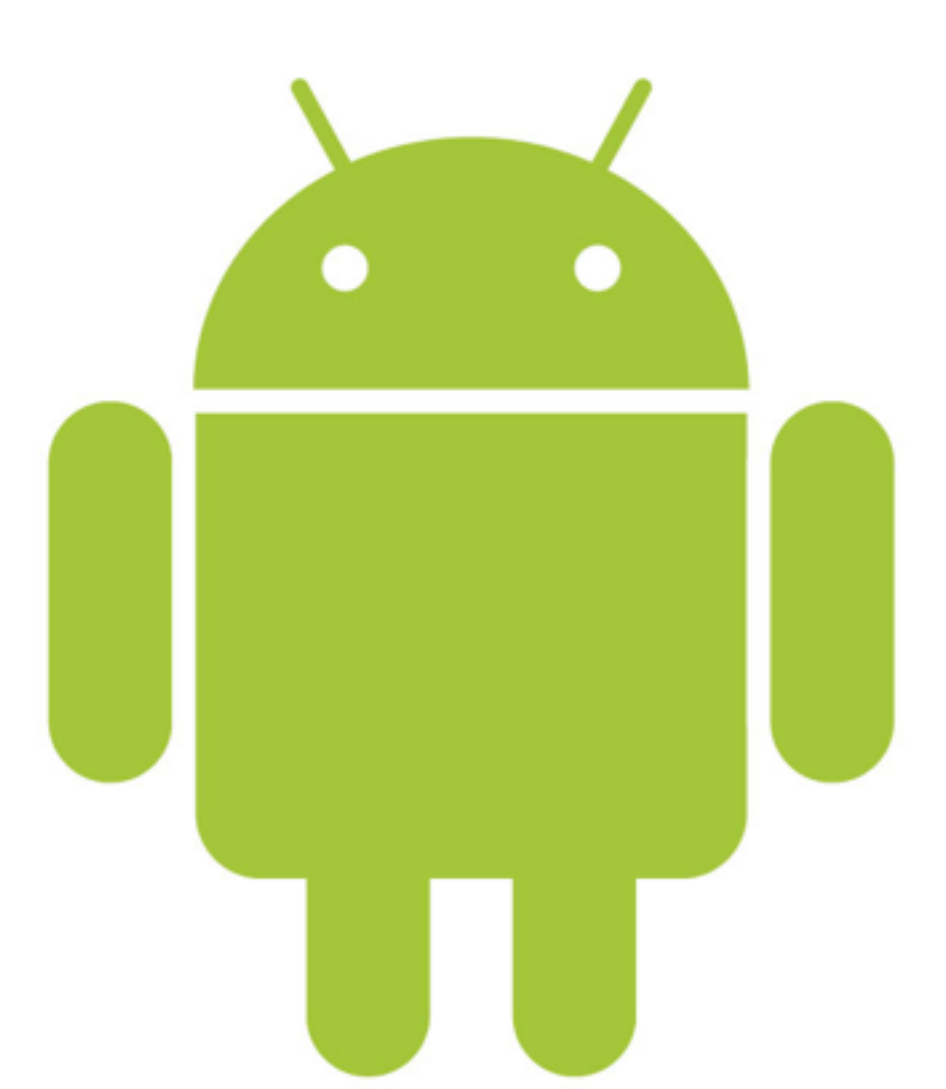

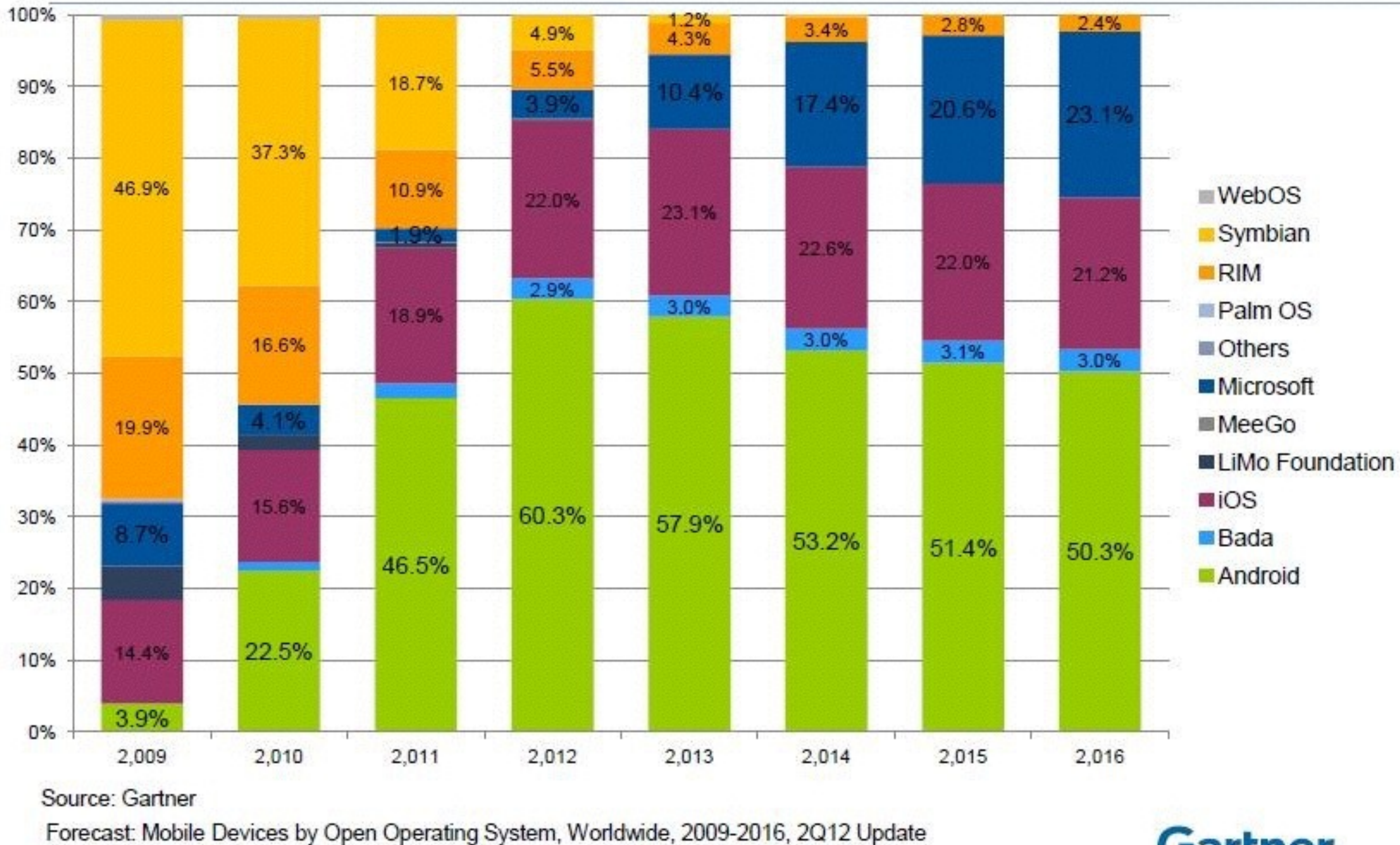

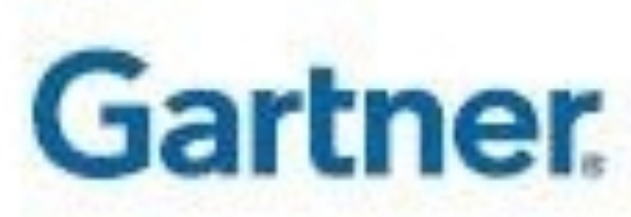

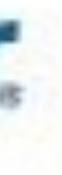

## Android Studio Starten

- Android Studio starten und ein Projekt einrichten
- Android Emulator (AVD) starten und virtuelles Gerät einrichten
- Das leere Projekt starten und schauen was in der Entwicklungsumgebung passiert

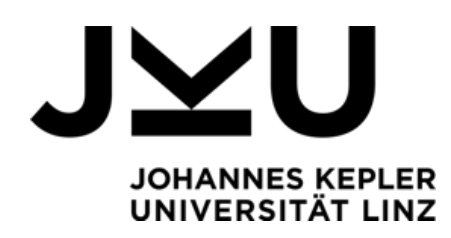

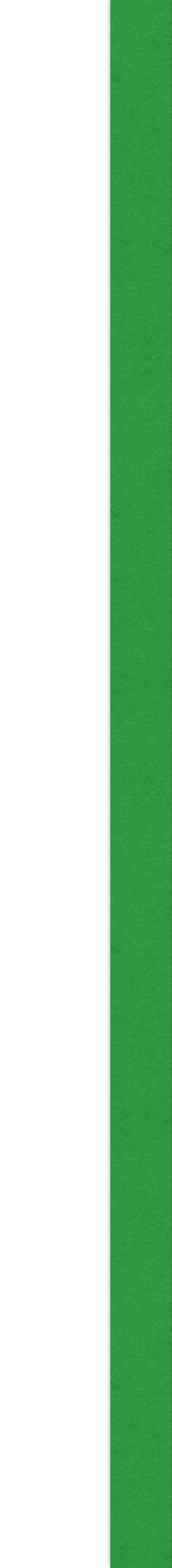

|                         | Cr                                                  | е  |
|-------------------------|-----------------------------------------------------|----|
| New F<br>Android St     | Project<br><sup>udio</sup>                          |    |
| Configure you           | r new project                                       |    |
| el<br>Application name: | My Application                                      |    |
| Application name:       | My Application                                      |    |
| Company Domain:         | matthias.steinbauer.tk.jku.at                       |    |
| • Package name:         | at.jku.tk.steinbauer.matthias.myapplication         |    |
|                         |                                                     |    |
| Project location:       | /Users/matthias/AndroidStudioProjects/MyApplication | ۱ź |
|                         |                                                     |    |
| ly yee.                 |                                                     |    |

#### / /

eate New Project

#### <u>Edit</u>

...

,

| Cancel | Previous | Next | Finish |
|--------|----------|------|--------|
|        |          |      |        |

|                                                           | Create New Project                                                                                                    |             |
|-----------------------------------------------------------|----------------------------------------------------------------------------------------------------|-------------|
| Target Android Dev                                        | vices                                                                                                    |             |
| Select the form factors your app                          | o will run on                                                                                                    |             |
| n Different platforms may require separate SDk            | ζs                                                                                                    |             |
| Phone and Table<br>Minimum SD<br>Minimum SD<br>Minimum SD | API 8: Android 2.2 (Froyo)<br>Lowei API levels target more devices, but have fewer features available.<br>By targeting API 8 and later, your app will run on approximitely <b>100.0%</b> of the devices<br>that are active on the Google Play Store.<br><u>Help me choose</u> |             |
| Wear<br>Minimum SDK                                       | API 21: Android 5.0 (Lollinon)                                                                                                    | ^           |
|                                                           | Ari 21. Android 5.0 (Lompop)                                                                                                    | ~           |
| Minimum SDK                                               | API 21: Android 5.0 (Lollipop)                                                                                                    | ٥           |
| Ct Glass                                                  |                                                                                                    |             |
| • Minimum SDK                                             | Glass Development Kit Preview (Google Inc.) (API 19)                                                                                                    | \$          |
| → '<br>1)<br>1)<br>1)<br>1)<br>1)<br>1)                   | Cancel Previous                                                                                                    | Next Finish |

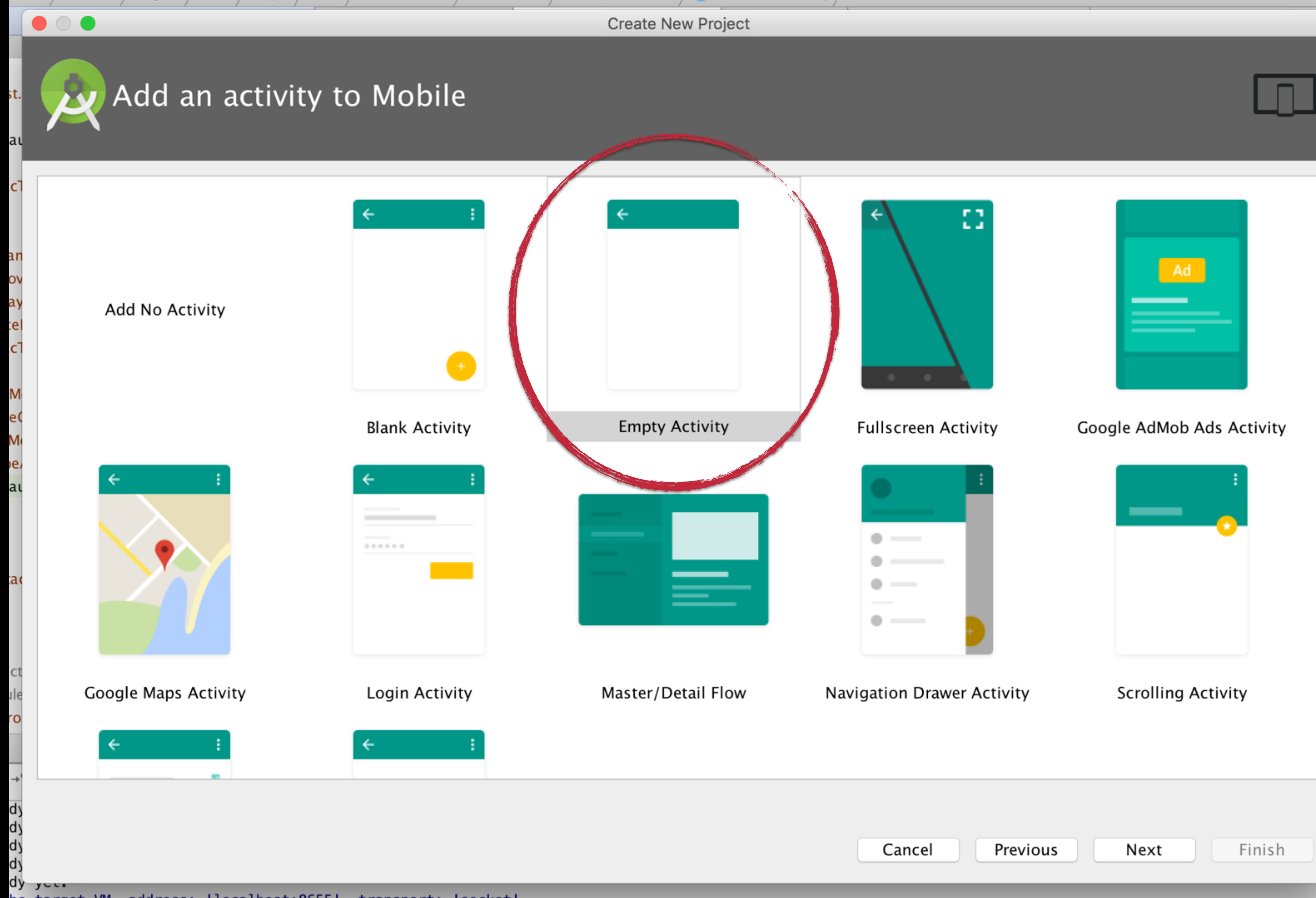

### Kompatiblität zu aktuellen Android Versionen herstellen

 In der Datei build.gradle (Module: app) kontrollieren ob folgende Zeile eingetragen ist (Block dependencies)

compile 'com.android.support:appcompat-v7:23.2.0'

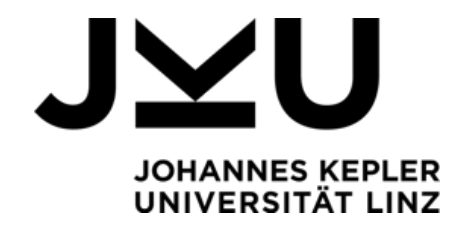

## Android Studio Starten

- Android Studio starten und ein Projekt einrichten
- Android Emulator (AVD) starten und virtuelles Gerät einrichten
- Das leere Projekt starten und schauen was in der Entwicklungsumgebung passiert

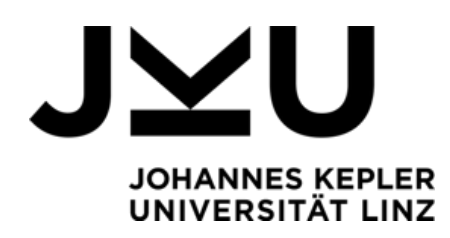

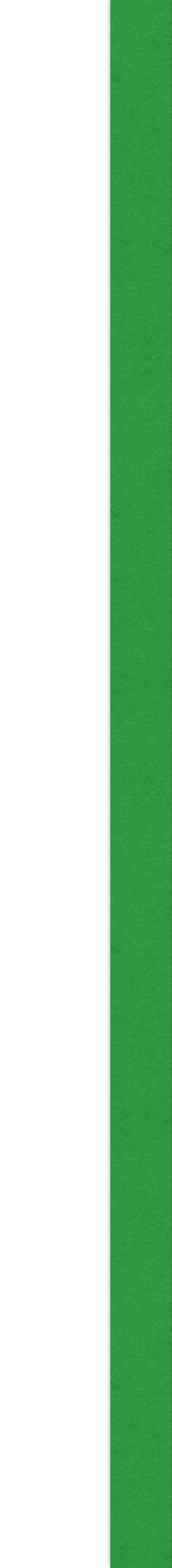

## Virtuelles Device anlegen

- Emulator Gerät zum Entwickeln einrichten
- Intel x86 und ARM basierte Emulationen

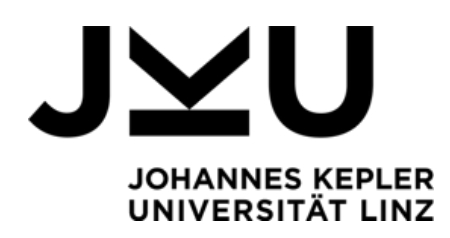

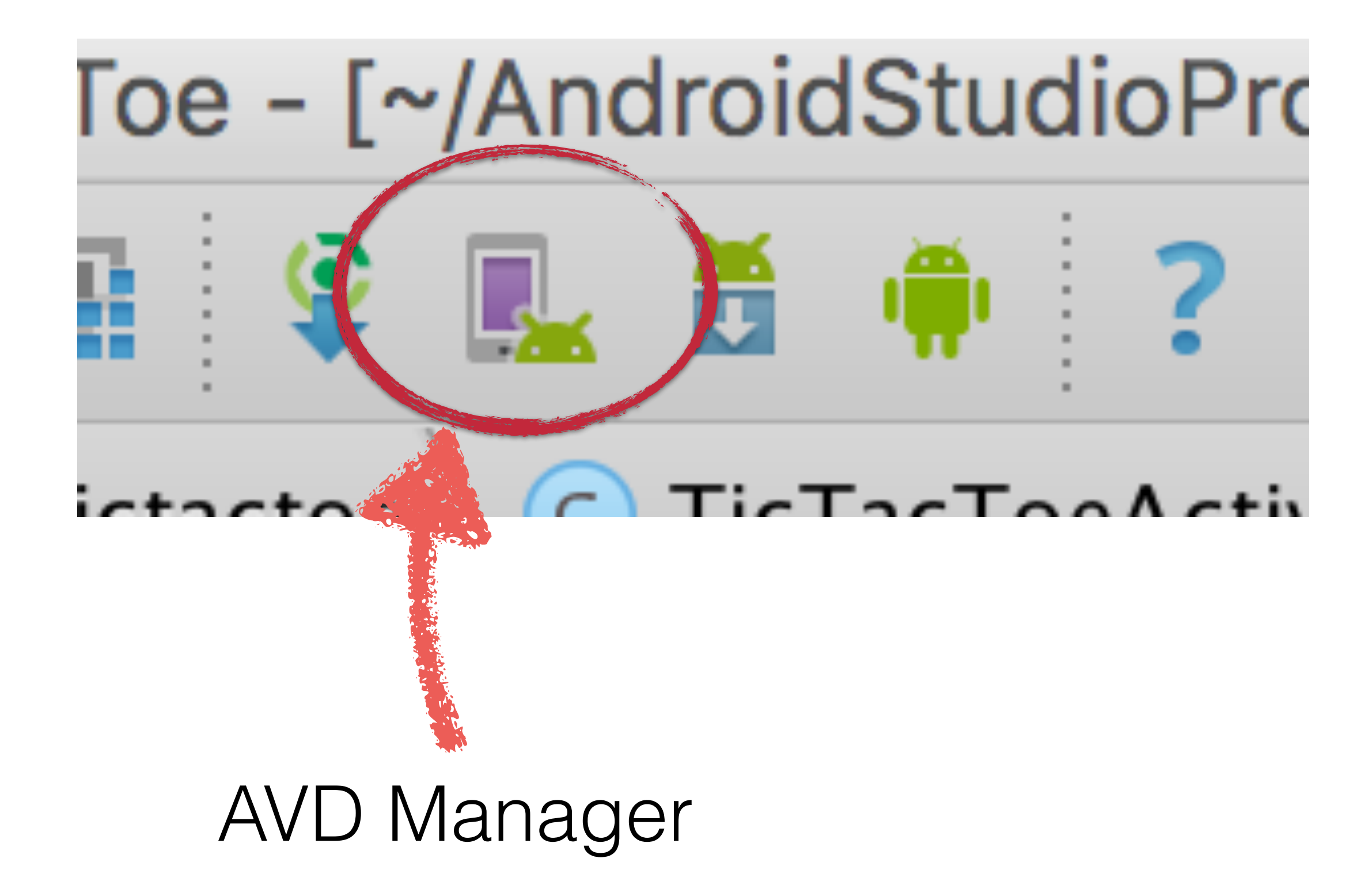

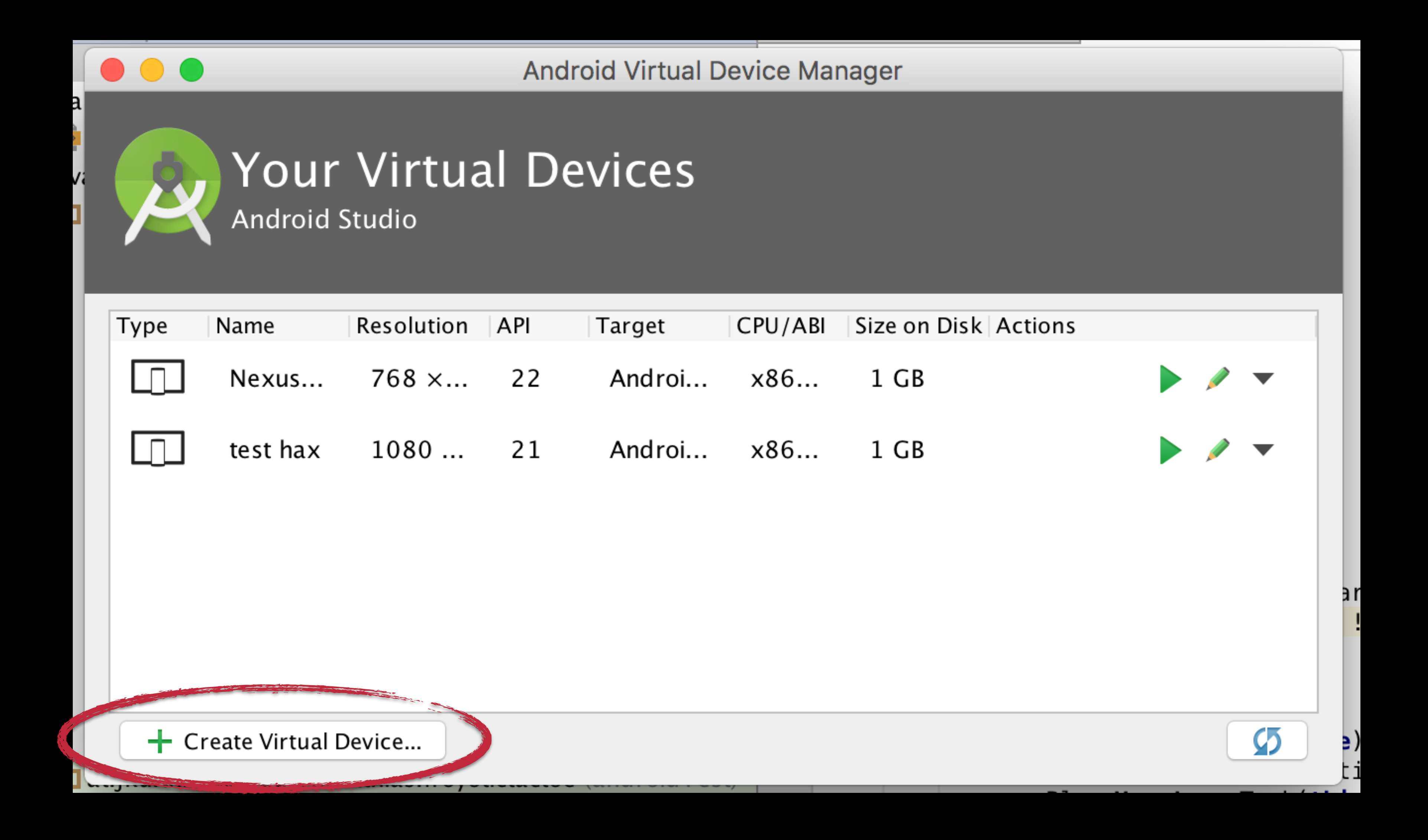

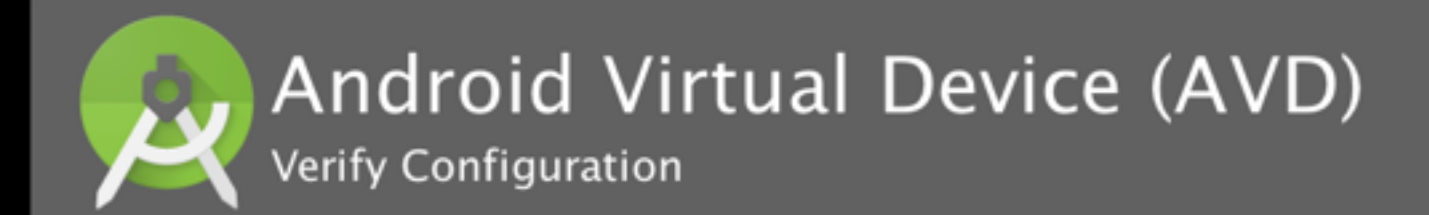

| AVD Name                           | test hax                                                                             |                       |
|------------------------------------|--------------------------------------------------------------------------------------|-----------------------|
| Nexus 5                            | 4.95" 1080x1920 xxhdpi                                                               | Change                |
| 🗳 Lollipop                         | Android 5.0 x86_64                                                                   | Change                |
| Startup size<br>and<br>orientation | Scale: 10dp on device = 1px on screen                                                |                       |
|                                    | Orientation:<br>Portrait Landscape                                                   |                       |
| Emulated<br>Performance            | ✓ Use Host GPU ○ Store a snapshot for faster star You can either use Host GPU or Sna | <b>tup</b><br>.pshots |
| Device Frame                       | ☑ Enable Device Frame                                                                |                       |

Show Advanced Settings

The specified SD image file must be a valid image file

#### **AVD Name**

The name of this AVD.

-Recommendation

Consider using a system image with Google APIs to enable testing with Google Play

#### Cancel

Next

Previous

Finish

### Nexus 5 oder 4

x86 bzw. x86\_64 auf neuen Rechnern mit Intel CPU

ARM um auf der sicheren Seite zu sein

### Use Host GPU für schnelle Grafik

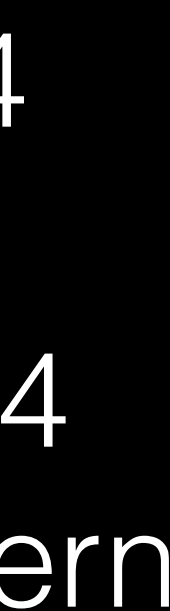

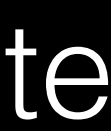

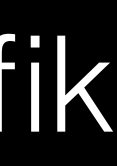

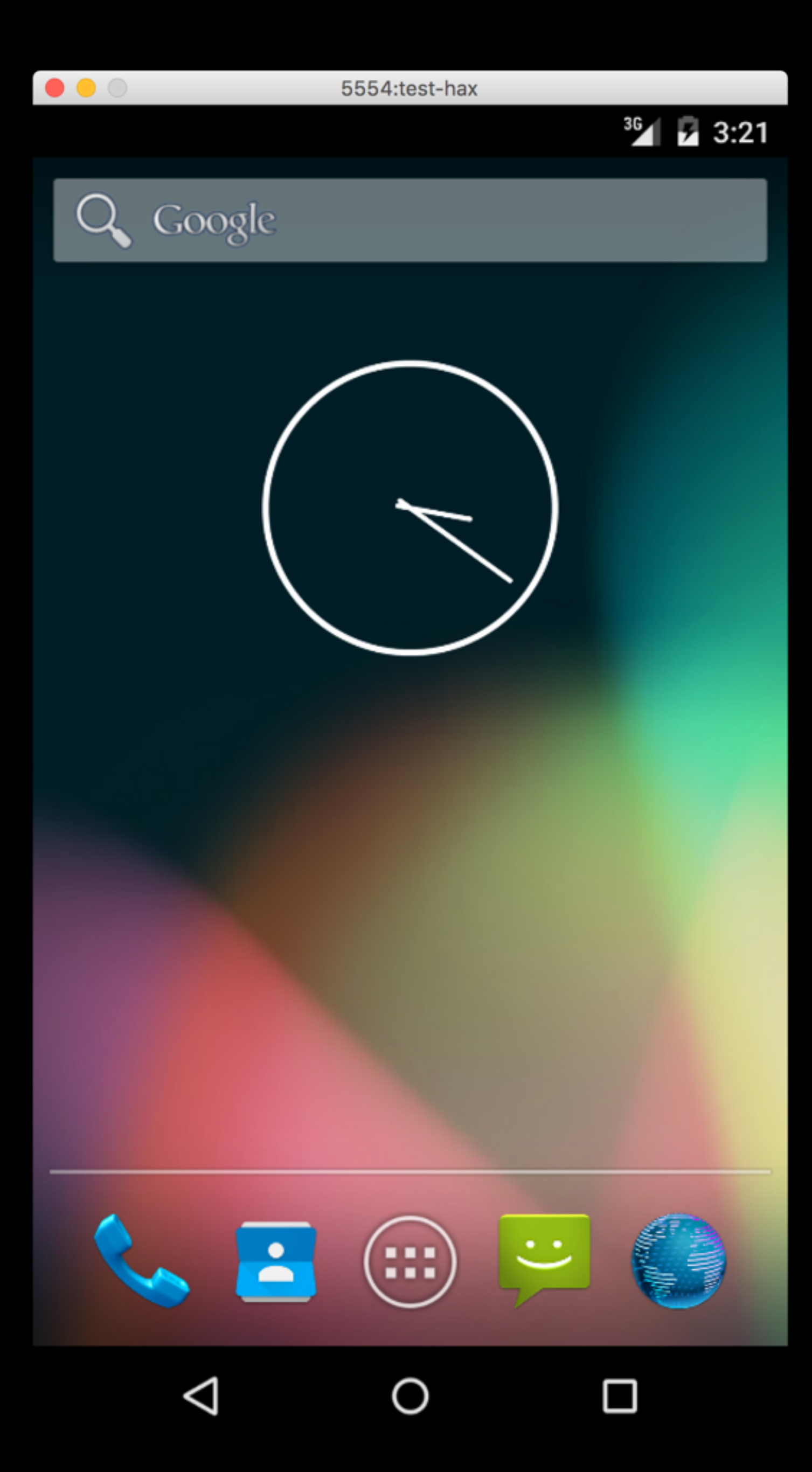

Emulator fährt ein Android Betriebssystem mit allem was dazugehört

Internet Browser, etc. sollte funktionieren > Testen!

## Android Studio Starten

- Android Studio starten und ein Projekt einrichten
- Das leere Projekt starten und schauen was in der Entwicklungsumgebung passiert

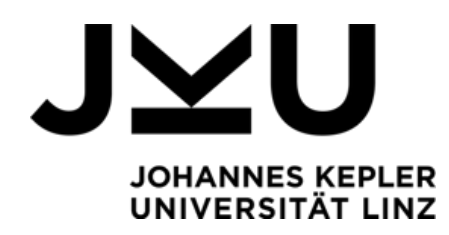

### 

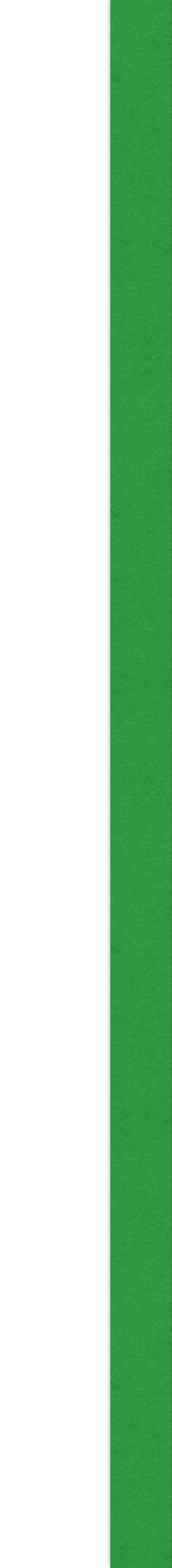

## Projekt Starten

- Runtime vs. Debug Modus
- Das Projekt sollte sich ohne Problem starten lassen und eine leere Android UI anzeigen

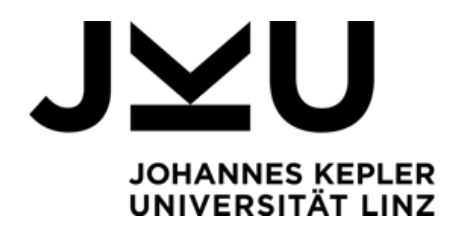

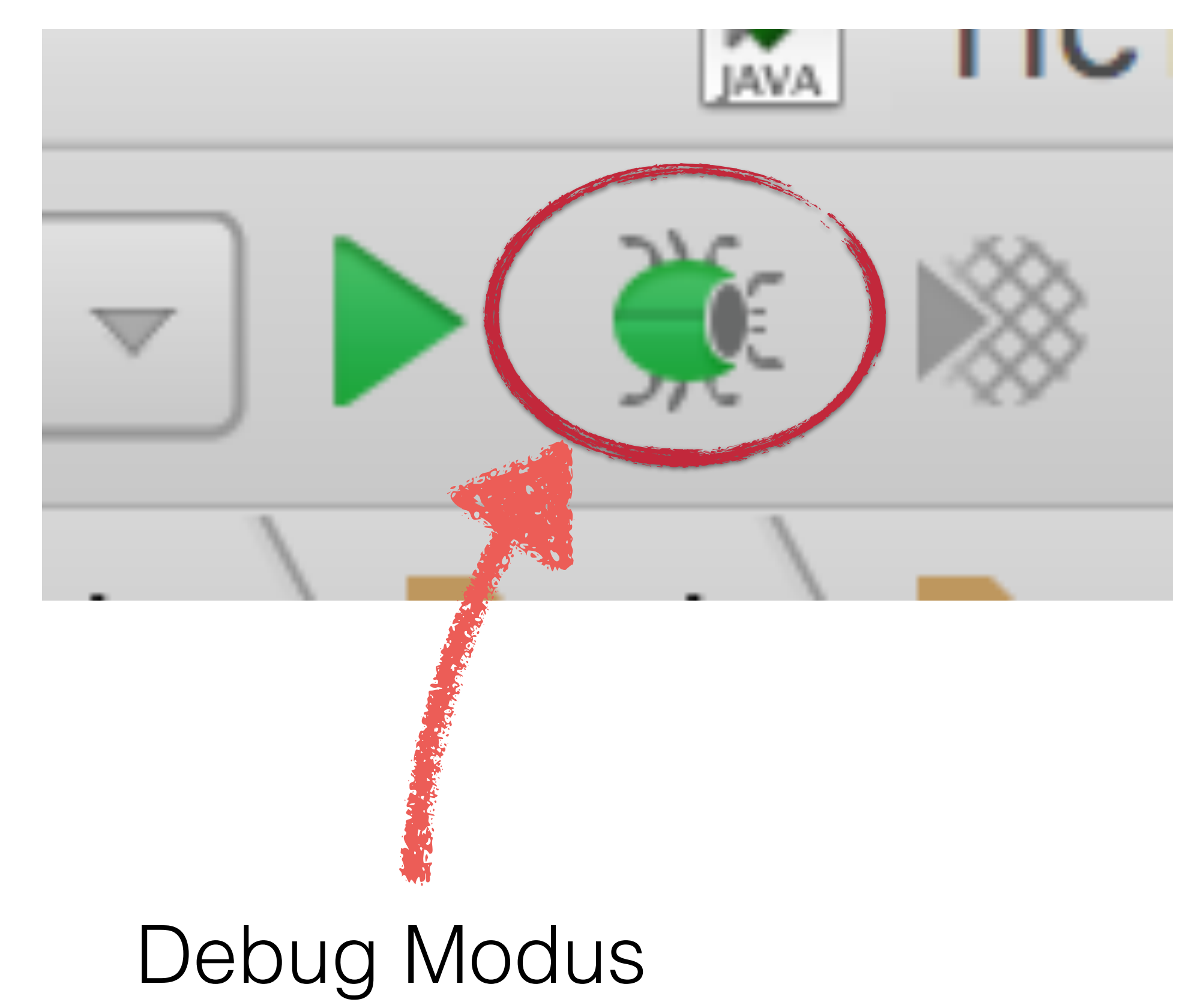

## UI Zusammensetzen

- In Android Studio ist ein **UI Framework** integriert
- Öffnen von activity\_tic\_tac\_toe.xml
- TableLayout in die View ziehen
- 9 Button Widgets für ein Tic Tac Toe Game in die View ziehen
- Ein weiterer Button für "Neues Spiel"

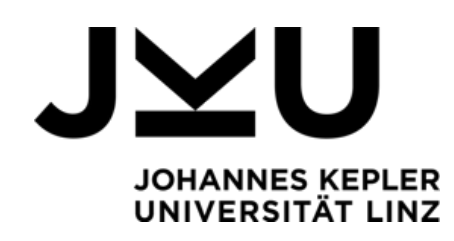

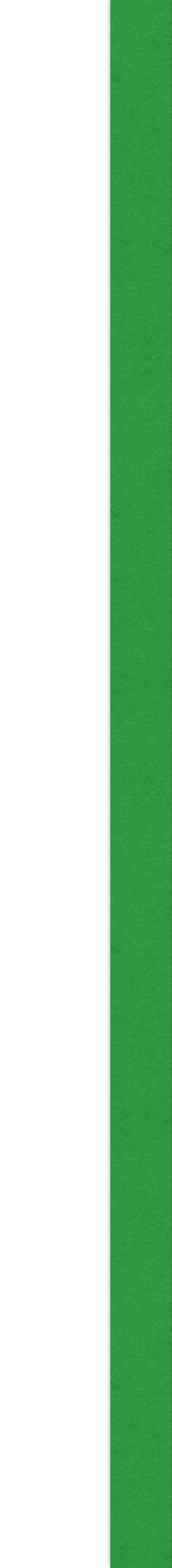

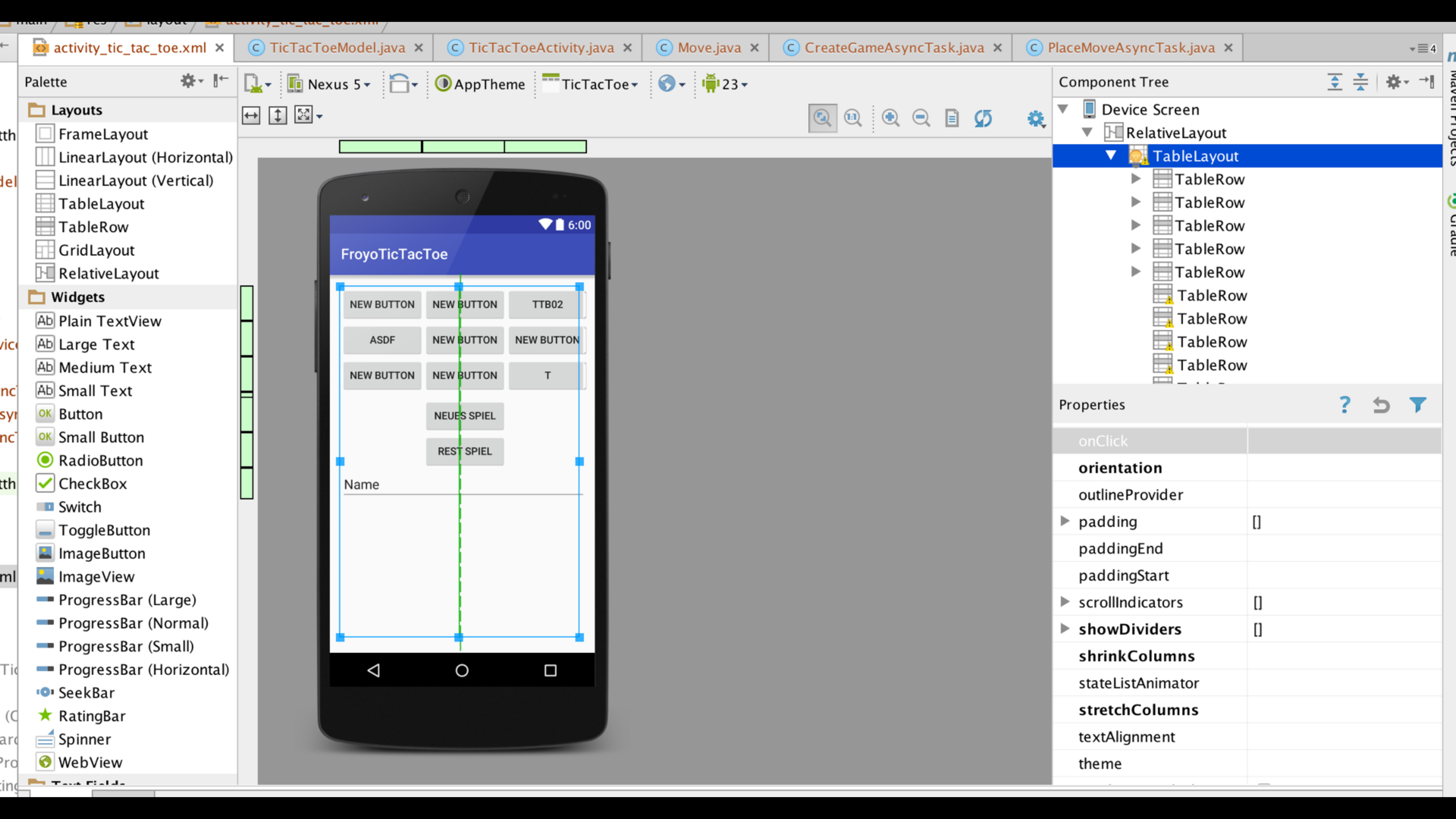

Doppelklick auf Element öffnet die wichtigsten Eigenschaften

> Text beliebig bzw. "Neues Spiel"

ids für das Spielfeld ttb<zeile><spalte>

ttb00 (links oben) ttb22 (rechts unten) ttb20 (letze Zeile, erste Spalte)

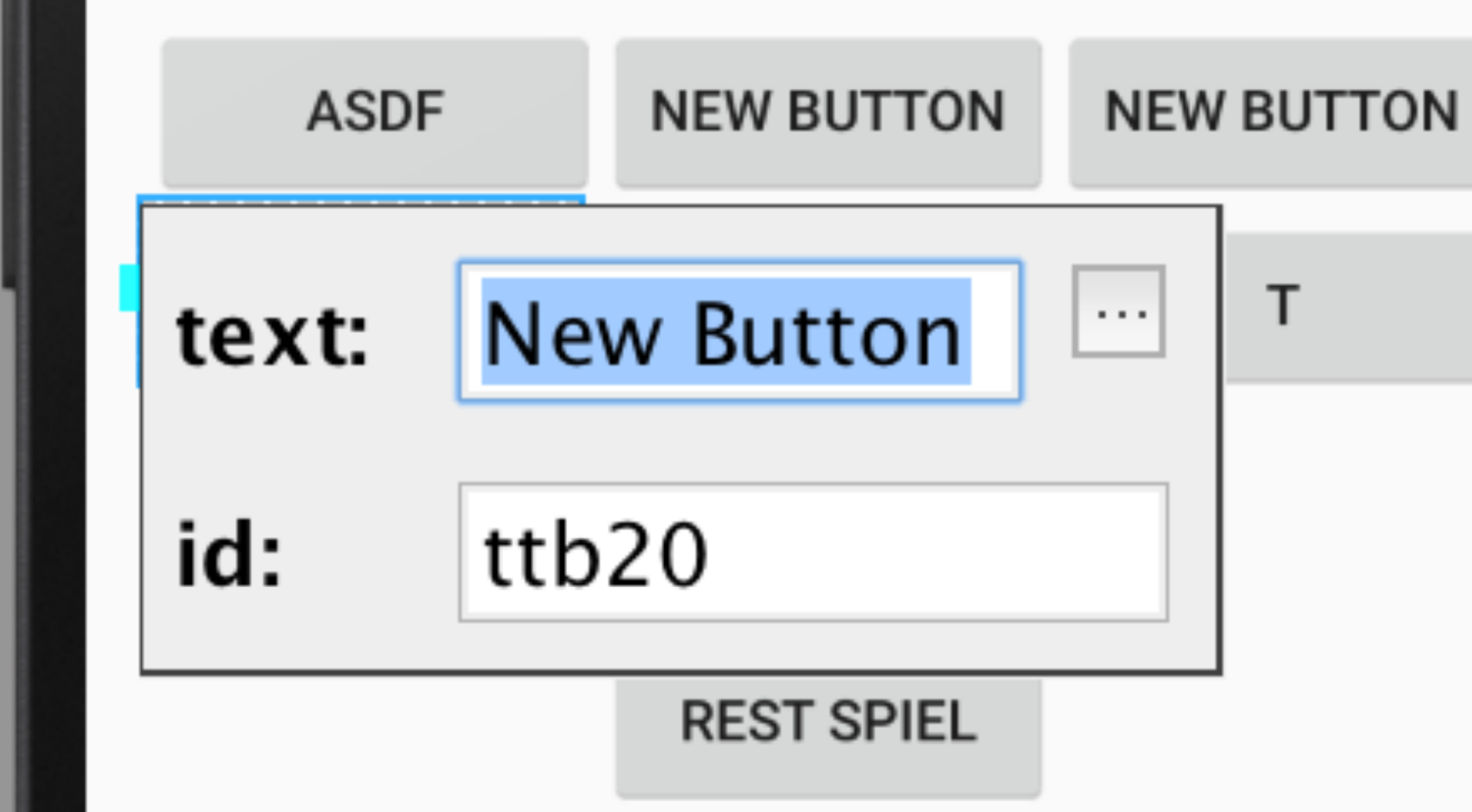

#### Name

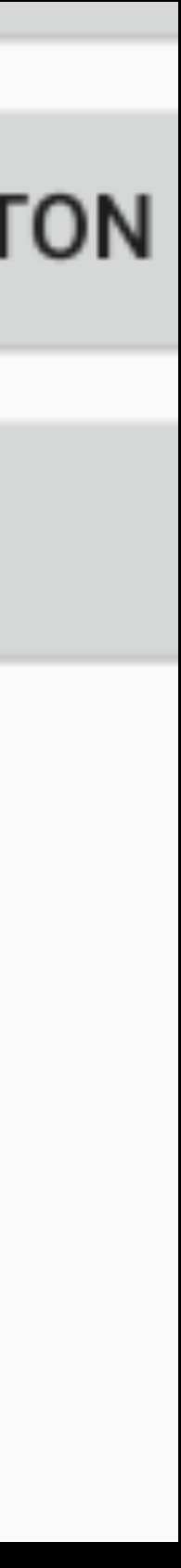

### Im File TicTacToeActivity.java eine onClick Handler Methode anlegen

### Methode als onClick Handler für alle Spielfeld Schaltflächen setzen

TicTacToeActivity.java

public void onClick(View view) {
 Log.d("onClick",
 "Ein Button wurde geklickt");

| TableRow<br>TableRow   |                             |
|------------------------|-----------------------------|
| Properties             | ? 5 7                       |
| minLines               |                             |
| minWidth               |                             |
| nestedScrollingEnabled |                             |
| onClick                | onClick 🗘 …                 |
| outlineProvider        | <unset></unset>             |
| ▶ padding              | 💿 🚡 setContentView (andre   |
| paddingEnd             | 💿 🚡 onClick (at.jku.tk.stei |
| paddingStart           | 🔟 🚡 onResetClick (at.jku.t  |
| scrollIndicators       | 🔟 🚡 onRestGameClick (at.j   |
| shadowColor            | 🔟 🚡 setListFooter (android  |
| singleLine             |                             |
| stateListAnimator      |                             |
|                        |                             |

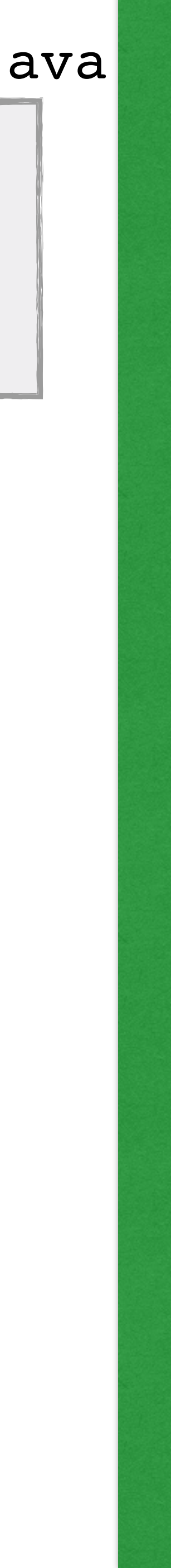

- Wie schaut das Spielfeld aus?
- Welche Elemente hat es?
- Wie k
   k
   önnen diese in Software
   dargestellt werden?

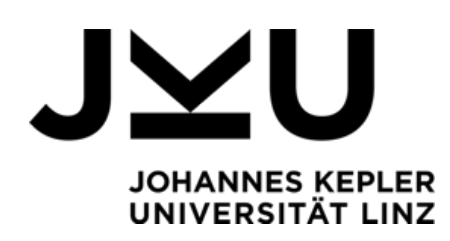

## Speichermodell für Spiel anlegen

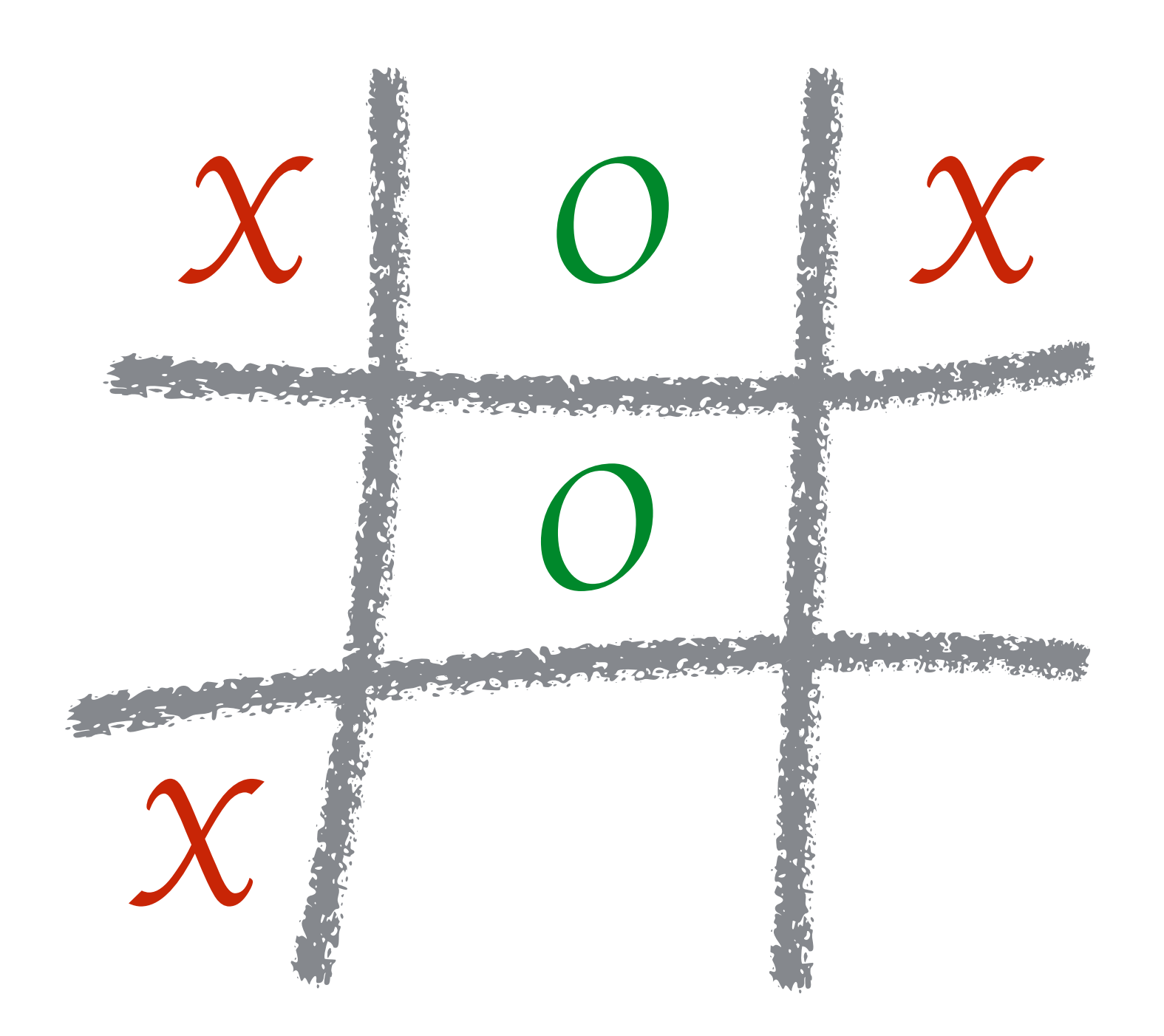

public class TicTacToeModel { public static final int GAME SIZE = 3; public enum TTTMark { Tic, Tac, None private TTTMark currentPlayer; private TTTMark[][] field = new TTTMark[GAME SIZE][GAME SIZE];

### Mögliche Spielfeld-Belegungen

### Konstante für Spielfeld-Größe

### Wer ist dran?

### Spielfeld

### https://github.com/steima/FroyoTicTacToe

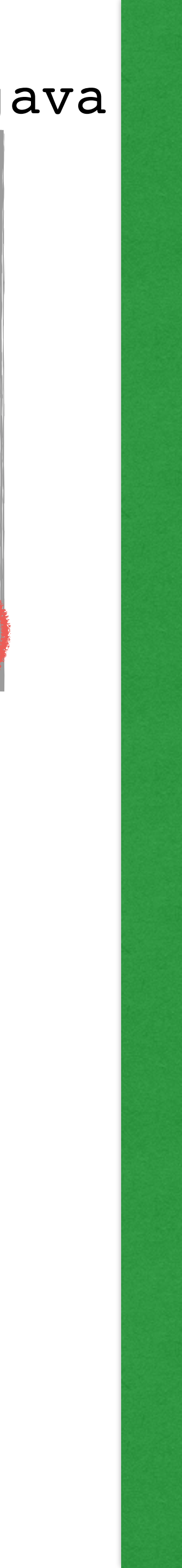

Constructor wird beim anlegen des Objekts ausgeführt

Können wir aufrufen um ein neues Spiel zu beginnen

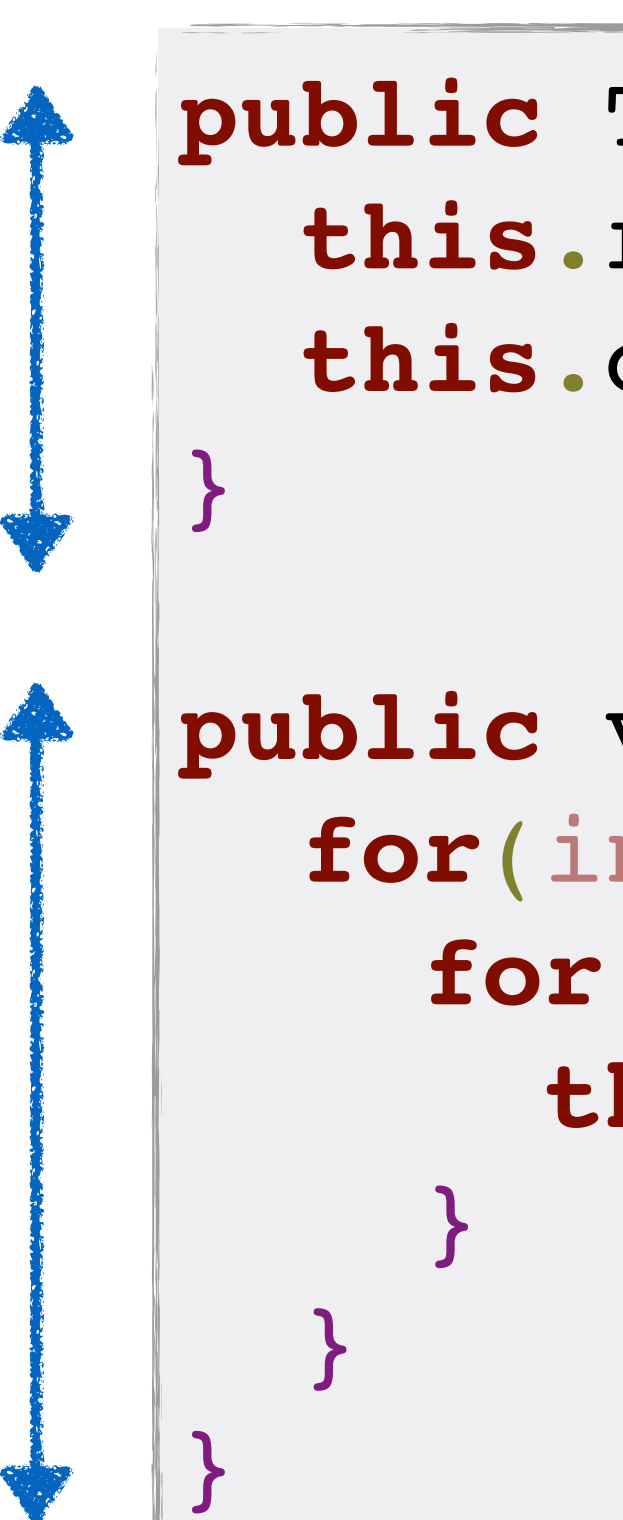

TicTacToeModel.java

```
public TicTacToeModel() {
   this.resetField();
   this.currentPlayer = TTTMark.Tic;
```

```
public void resetField() {
  for(int row=0;row<GAME_SIZE;row++) {
    for(int col=0;col<GAME_SIZE;col++) {
      this.field[row][col] = TTTMark.None;</pre>
```

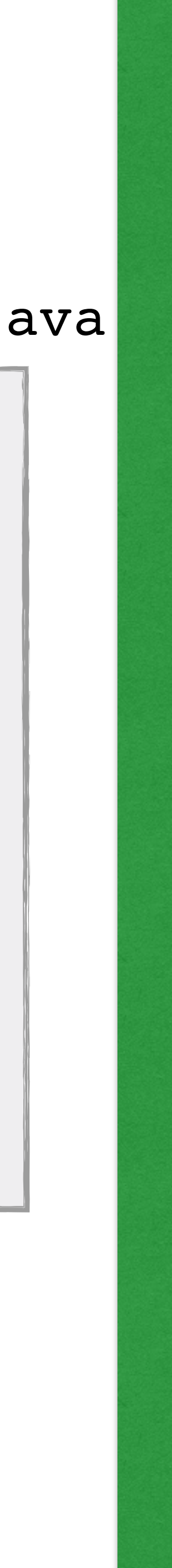

#### private TicTacToeModel gameModel;

```
private Button[][] gameButtons = new
Button[TicTacToeModel.GAME SIZE]
[TicTacToeModel.GAME SIZE];
```

```
private void updateGameButtonReferences() {
 this.gameButtons[0][0] = (Button)
findViewById(R.id.ttb00);
 this.gameButtons[0][1] = (Button)
findViewById(R.id.ttb01);
 this.gameButtons[0][2] = (Button)
findViewById(R.id.ttb02);
 this.gameButtons[1][0] = (Button)
findViewById(R.id.ttb10);
 this.gameButtons[1][1] = (Button)
findViewById(R.id.ttb11);
 this.gameButtons[1][2] = (Button)
findViewById(R.id.ttb12);
 this.gameButtons[2][0] = (Button)
findViewById(R.id.ttb20);
 this.gameButtons[2][1] = (Button)
findViewById(R.id.ttb21);
  this.gameButtons[2][2] = (Button)
findViewById(R.id.ttb22);
```

#### TicTacToeActivity.java

```
public void updateUiWithModel() {
 this.updateGameButtonReferences();
 for(int row=0;
      row<TicTacToeModel.GAME SIZE;row++) {</pre>
    for(int col=0;
        col<TicTacToeModel.GAME SIZE;col++) {</pre>
      TicTacToeModel.TTTMark tmp =
         gameModel.getMark(row, col);
      switch (gameModel.getMark(row, col)) {
        case None:
          gameButtons[row][col].setText("_");
          break;
        case Tic:
          gameButtons[row][col].setText("X");
          break;
        case Tac:
          gameButtons[row][col].setText("0");
          break;
```

```
public TTTMark getMark(int row, int col) {
  return this.field[row][col];
public boolean setMark(TTTMark mark, int row, int col) {
  TTTMark currentMark = getMark(row, col);
  if(currentMark != TTTMark.None) {
    return false;
  }else{
    this.field[row][col] = mark;
    if(this.currentPlayer == TTTMark.Tic) {
      this.currentPlayer = TTTMark.Tac;
    }else{
      this.currentPlayer = TTTMark.Tic;
    return true;
```

#### TicTacToeModel.java

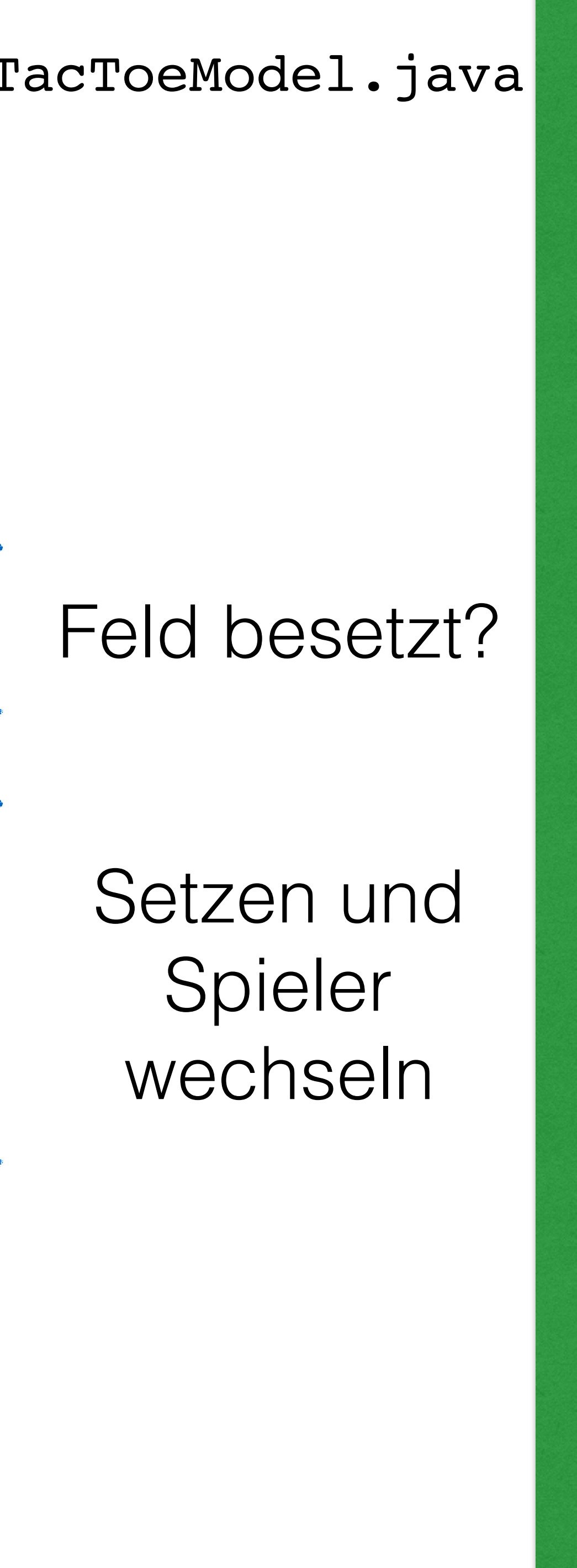

```
public void onClick(View view) {
 boolean success = false;
  int x = -1, y = -1;
                                            this.gameModel.resetField();
  switch (view.getId()) {
                                            this.updateUiWithModel();
    case R.id.ttb00:
     x = 0; y = 0;
     break;
    case R.id.ttb01:
     x = 0; y = 1;
     break;
     // fehlende einsetzen
  success = this.gameModel.setMark(this.gameModel.getCurrentPlayer(), x, y);
  if(!success) {
    String text = "Das Feld war schon belegt!";
    Toast.makeText(getApplicationContext(), text, Toast.LENGTH LONG).show();
```

#### TicTacToeActivity.java

## public void onResetClick(View view) {

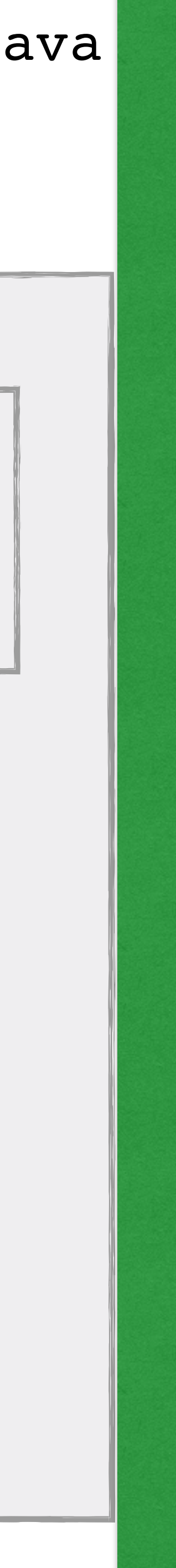

Was fehlt jetzt noch?

## Ausständige Funktionalität

- Meldungen an die Benutzer (betrifft TicTacToeActivity)

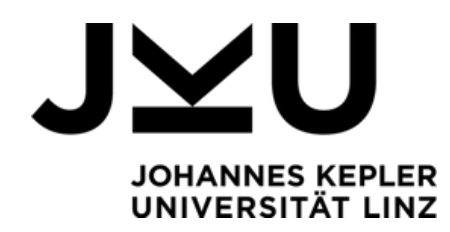

• Gewinner / Unentschieden ermitteln (betrifft TicTacToeModel)

```
public TTTMark getWinner() {
  for(int row=0;row<GAME SIZE;row++) {</pre>
    if(field[row][0] != TTTMark.None &&
       field[row][0] == field[row][1] && field[row][1] == field[row][2]) {
      return field[row][0];
  for(int col=0;col<GAME SIZE;col++) {</pre>
    if(field[0][col] != TTTMark.None &&
       field[0][col] == field[1][col] \&\& field[1][col] == field[2][col]) {
      return field[col][0];
  if(field[1][1] != TTTMark.None) {
    if(field[0][0] == field[1][1] && field[1][1] == field[2][2]) {
      return field[1][1];
    if(field[2][0] == field[1][1] && field[1][1] == field[0][2]) {
      return field[1][1];
  return TTTMark.None;
```

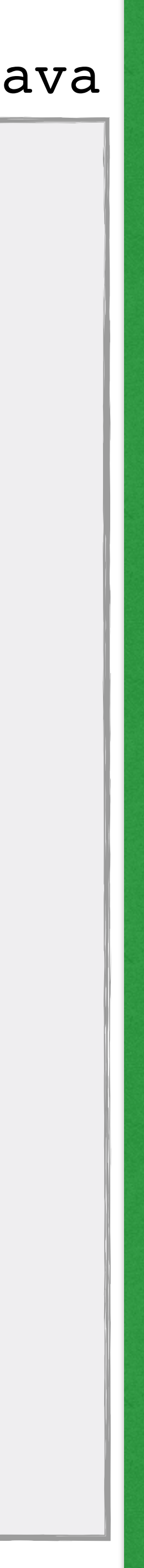

```
public boolean isDraw() {
  if(getWinner() == TTTMark.None) {
    for(int row=0;row<GAME_SIZE;row++) {</pre>
      for(int col=0;col<GAME SIZE;col++) {</pre>
        if(this.field[row][col] == TTTMark.None) {
          return false;
    return true;
  }else {
    return false;
```

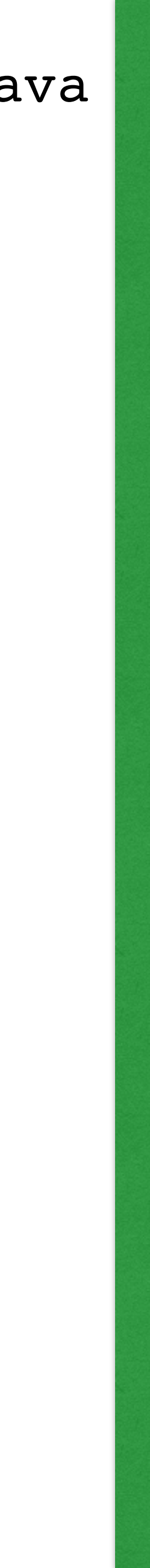

```
private void checkForWinner(boolean markResult) {
  if(markResult) {
    this.updateUiWithModel();
    TicTacToeModel.TTTMark winner = this.gameModel.getWinner();
    if(winner != TicTacToeModel.TTTMark.None) {
      String text = winner.toString() + " hat gewonnen!";
      Toast.makeText(getApplicationContext(), text, Toast.LENGTH LONG).show();
    }else{
      if(this.gameModel.isDraw()) {
        Toast.makeText(getApplicationContext(), "Unentschieden!", Toast.LENGTH LONG).show();
  }else{
    String text = "Das Feld war schon belegt!";
    Toast.makeText(getApplicationContext(), text, Toast.LENGTH LONG).show();
```

### Methode onClick (letzte Zeile ersetzen)

checkForWinner(success);

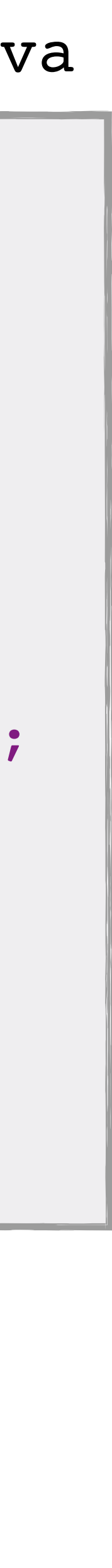

## Zeit das Spiel zu probieren!

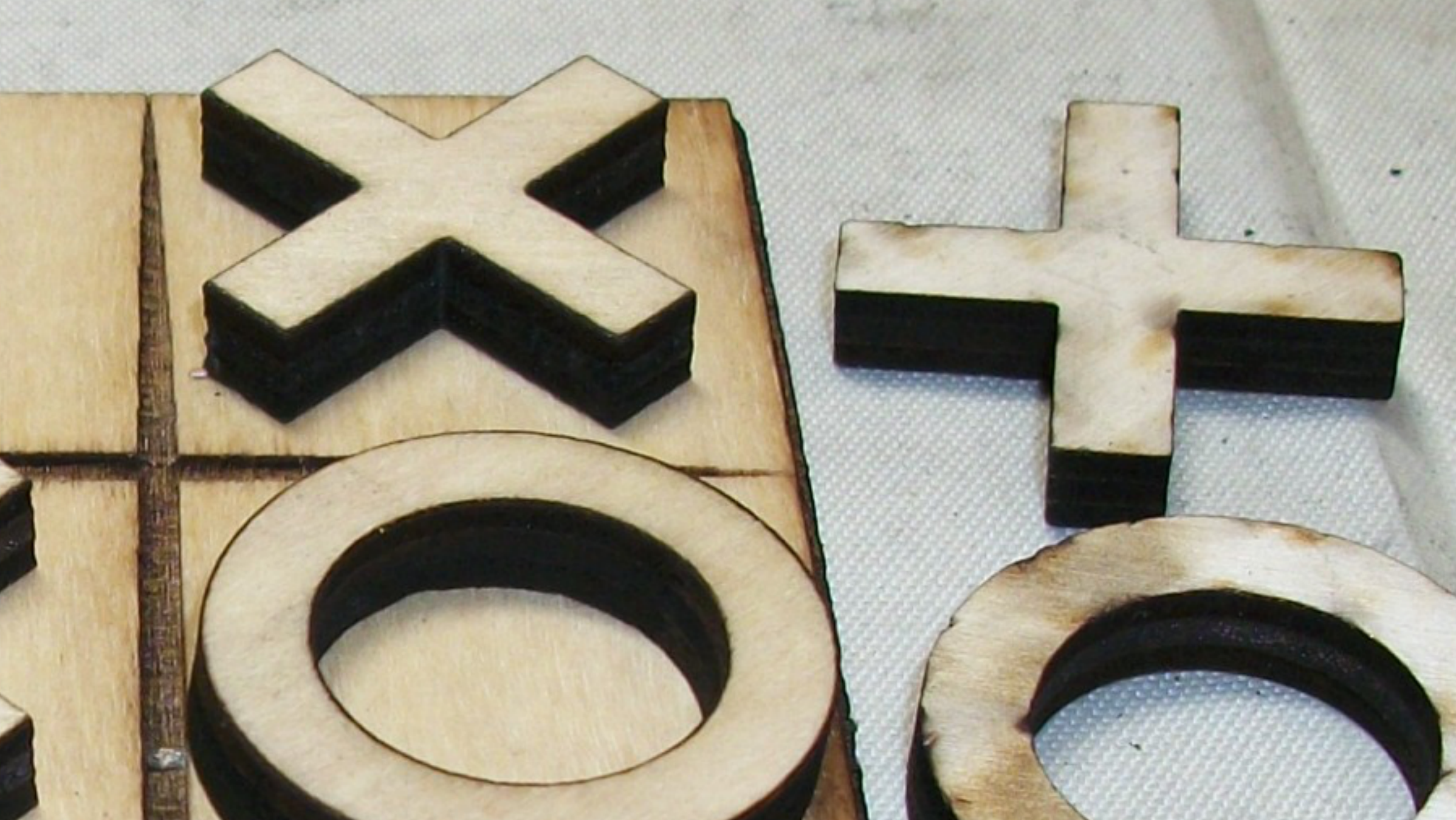

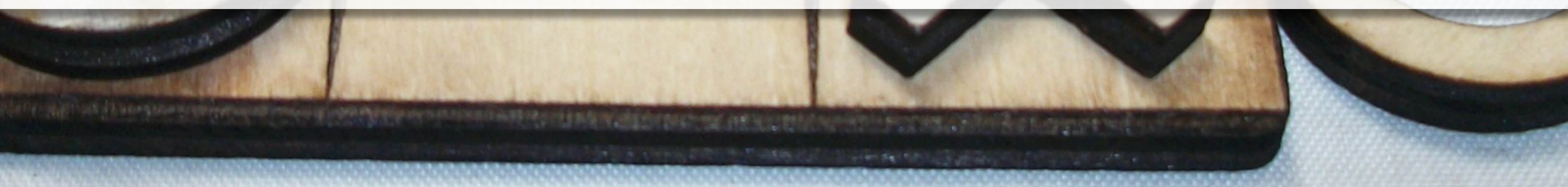

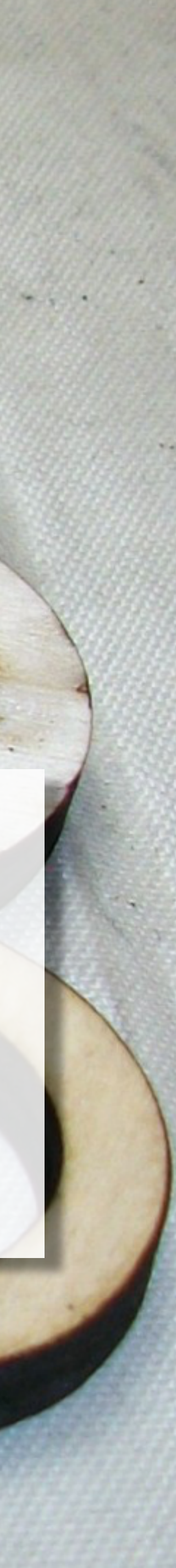

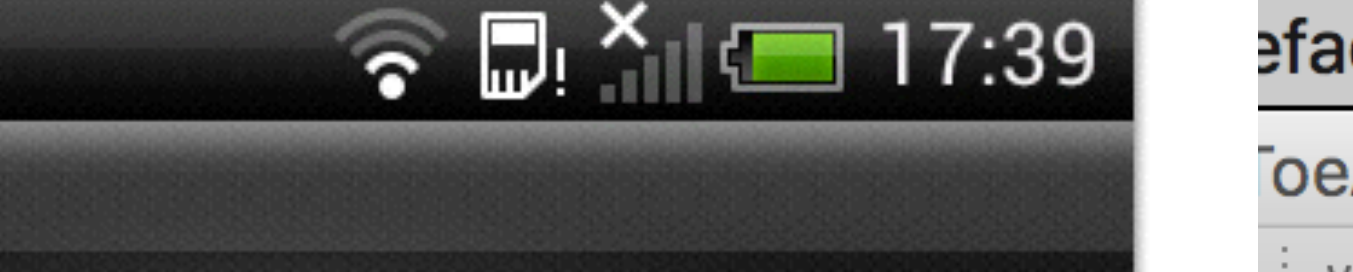

### Sicherheit

Bildschirmsperre Keine

SIM-Kartensperre

SIM-Sperre einrichten

Passwörter

Passwörter sichtbar

Gerätetter wartung

Unbekannte Quellen Installation von Nicht-Market-Apps zulassen

Annieldedatenspeicher

Vertrauenswürdige CA-Zertifikate anzeigen

Vom Telefonspeicher installieren Verschlüsselte Zertifikate vom Telefonspeicher installieren

Anmeldedaten löschen Alle Zertifikate entfernen

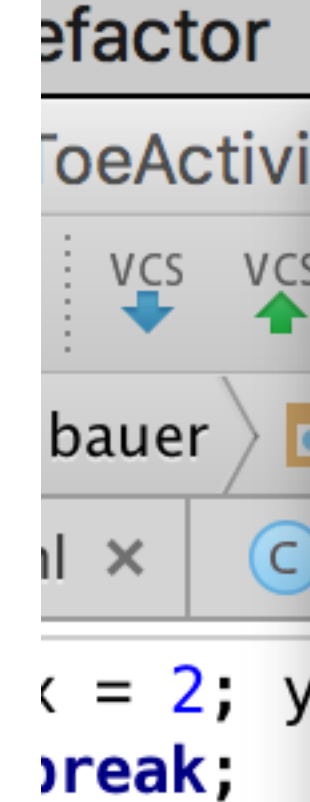

= this.g
;s && th
move =

- setX(x)
  setY(y)
- enableF
- laceMov

·kForWinner(success).

 $\checkmark$ 

|        | Build                         | Run                                         | Tools                          | VCS          | Window     | Help         |
|--------|-------------------------------|---------------------------------------------|--------------------------------|--------------|------------|--------------|
| i<br>S | ી∄ M<br>Make                  | lake Pro<br>e Modu                          | oject<br>le 'app'              |              | ЖВ         | ojects/F     |
|        | Clea<br>Rebu                  | n Proje<br>uild Pro                         | ct<br>ject                     |              |            | vity<br>va × |
| 1      | Edit<br>Edit<br>Edit<br>Selee | Build Ty<br>Flavors<br>Librarie<br>ct Build | ypes<br><br>s and D<br>Variant | epende<br>   | ncies      | entPlay      |
|        | Build<br>Gent<br>Depl         | APK<br>a ate Si<br>oy Moc                   | gned AF<br>lule to A           | PK<br>pp Eng | ine        | len Zug      |
| 1      | eAsyncTa                      | ask( <b>th</b> i                            | s).exec                        | ute(""       | + this.rem | oteGame.     |

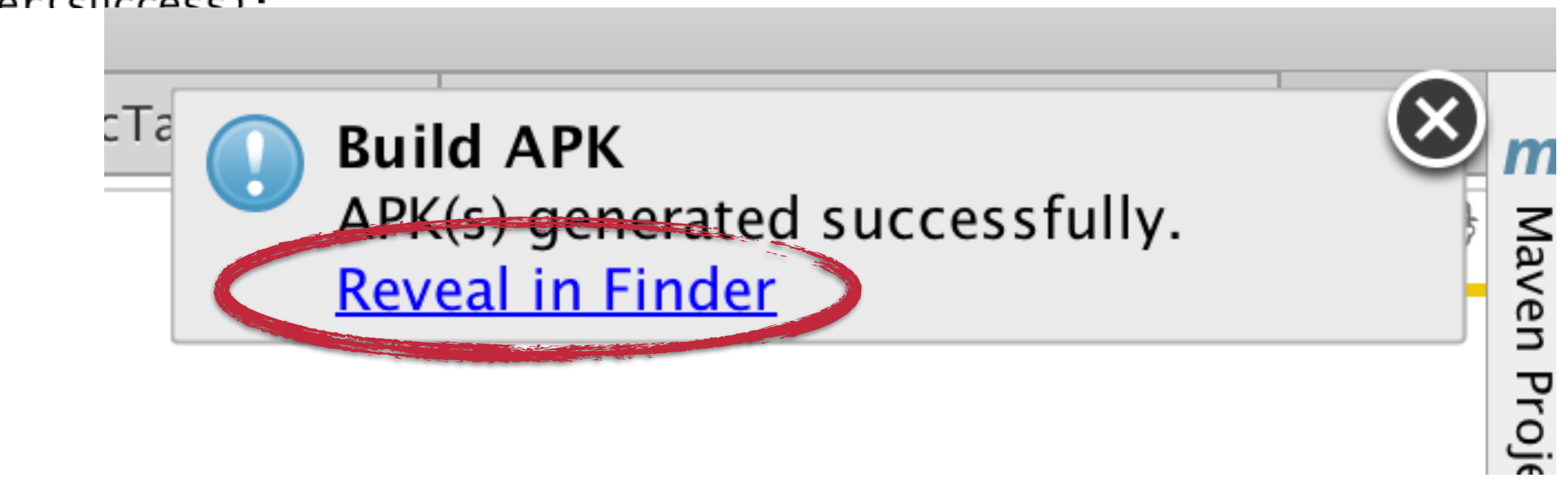

### APK per Dropbox oder e-Mail aufs Handy und dort weiterspielen!

# Hilfe ich bin viel zu schnell für diesen Workshop!

## Multiplayer via Internet

- Das Institut f
   ür Telekooperation betreibt einen **REST TicTacToe Service**
- Öffentlich erreichbar unter: http://www.tk.jku.at/tictactoe/
- Spieler können sich dann gegenseitig Moves schicken

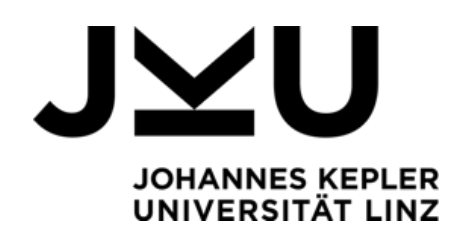

• Uber den Dienst kann ein Spiel (Gegner) angefragt werden und die

## Service URLs

- http://www.tk.jku.at/tictactoe/games sobald zwei Spieler in einem Spiel sind
- http://www.tk.jku.at/tictactoe/games/<gameid> kann per GET angefragt werden um Details zum Spiel (Spielernamen) zu bekommen

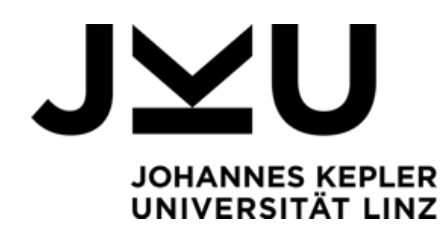

### kann per HTTP **POST** mit einem Benutzernamen dazu genutzt werden ein Spiel anzulegen; der Dienst antwortet mit einer GamelD

### Service URLs

• http://www.tk.jku.at/tictactoe/games/<gameid>/ nextMove Kann per GET angefragt werden um den nächsten Zug vom Gegner abzurufen oder per **POST** mit einem Zug beschrieben werden

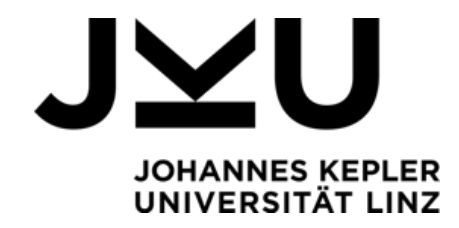

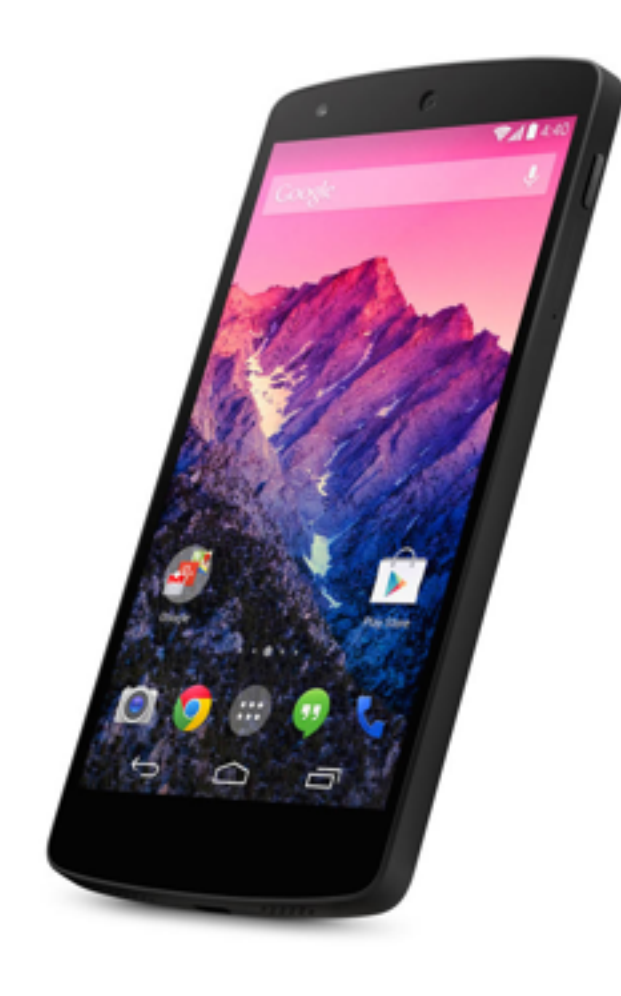

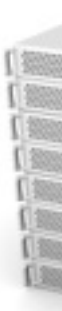

### POST: Matthias

2837261

### 2837261, x=1, y=2

2837261, x=1, y=1

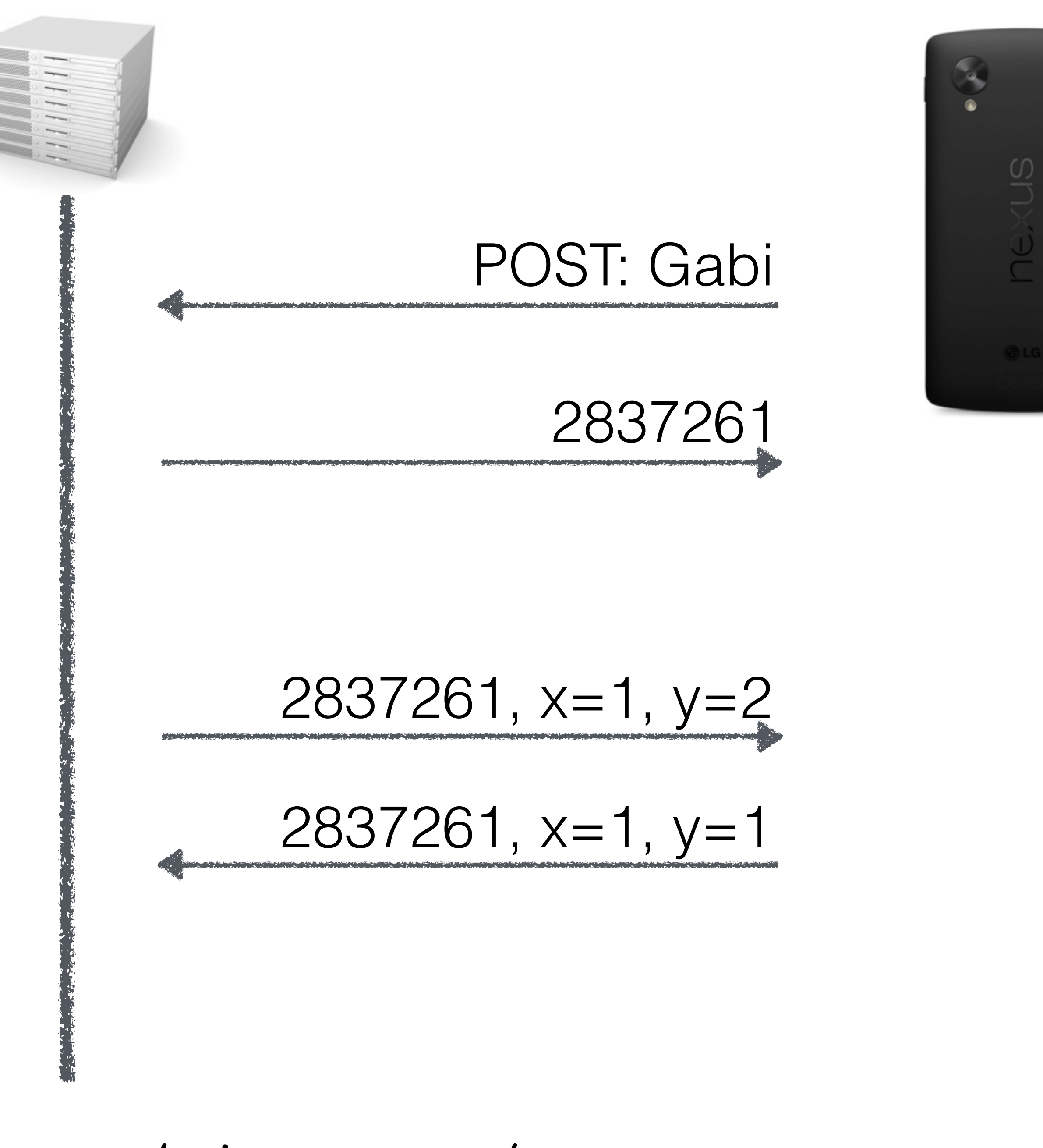

#### http://www.tk.jku.at/tictactoe/games

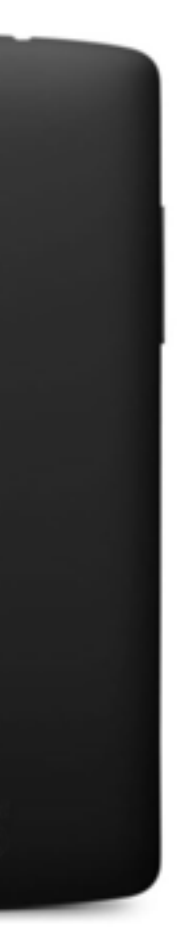

### Netzwerkzugriff in A erlauben

• In der Datei manifests/AndroidManife unter <manifest> eine Permission eintragen

#### <uses-permission</pre> android:name="android.permission.I

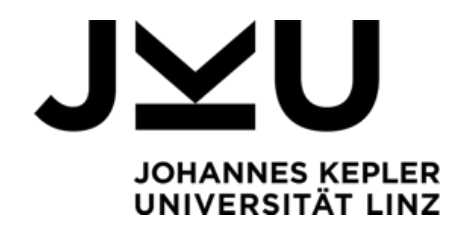

|             | ୟୁ ∺≡                                                    | <b>₩</b> ' <b>π</b> '                |                            |
|-------------|----------------------------------------------------------|--------------------------------------|----------------------------|
| Android     | PHILIPS                                                  | MyRemote                             |                            |
|             | Do you want to install this applicat will get access to: |                                      |                            |
|             | DEVICE ACCESS                                            |                                      |                            |
|             | <b>?</b>                                                 | full network acc<br>view network co  | ess<br>onnections          |
| st.xml      |                                                          | allow Wi-Fi Mult                     | icast reception            |
|             | •)                                                       | change your auc                      | lio settings               |
| NTERNET" /> |                                                          | modify system s<br>test access to pr | ettings<br>otected storage |
|             |                                                          | Cancel                               | Insta                      |
|             |                                                          | <b>1</b>                             |                            |

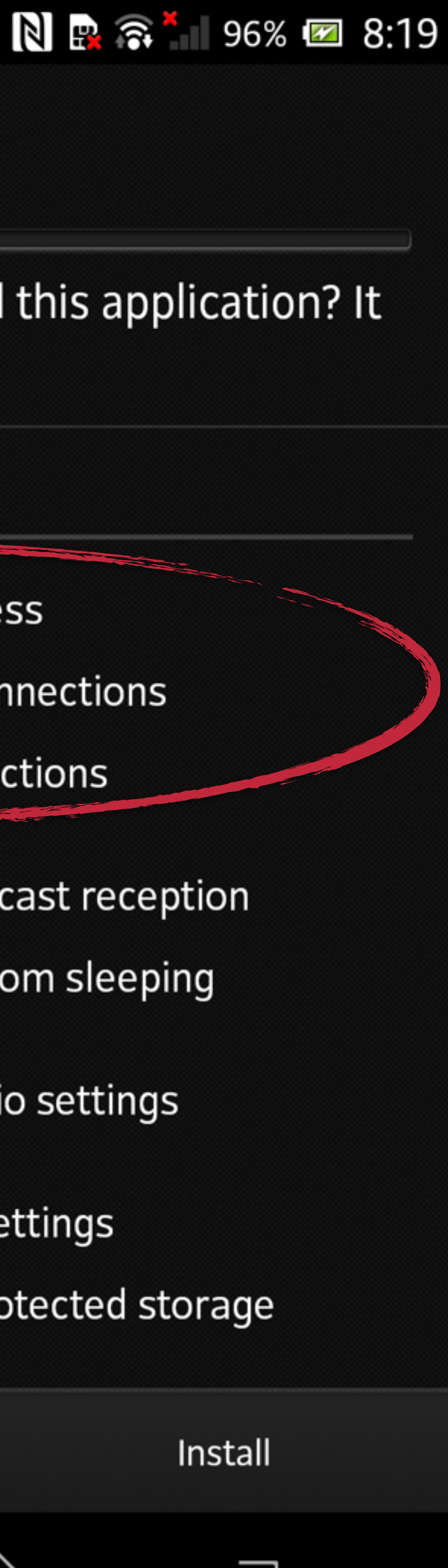

## **REST API Retrofit einbinden**

 In der Datei build.gradle (Module: app) folgende Abhängigkeiten eintragen dann synchronisieren

compile 'com.squareup.retrofit2:retrofit:2.0.0-beta4' compile 'com.squareup.retrofit2:converter-gson:2.0.0-beta4'

![](_page_41_Picture_3.jpeg)

## Beans für die Datenhaltung

- **Player** enthält nur den Namen eines Spielers (**playerName**)
- Game enthält alle Details zu einem Spiel
  - Spieler
  - Game-ID
  - Anzahl der Spieler
  - Nächster Spielzug
- Move kann einen Spielzug darstellen

![](_page_42_Picture_8.jpeg)

```
public class Player {
    private String playerName;
    public String getPlayerName() {
        return playerName;
    }
        this.playerName = playerName;
    }
```

### Player.java

- public void setPlayerName(String playerName) {

```
public class Game {
    private long id;
    private String[] playerNames;
    private int numberOfRegisteredPlayers;
    private Move nextMove;
    public Move getNextMove() {
        return nextMove;
    }
    public void setNextMove(Move nextMove) {
        this.nextMove = nextMove;
    public long getId() {
        return id;
    }
    public void setId(long id) {
        this.id = id;
```

Game.java

```
public String[] getPlayerNames() {
        return playerNames;
    public void setPlayerNames(String[]
playerNames) {
        this.playerNames = playerNames;
    }
    public int getNumberOfRegisteredPlayers() {
        return numberOfRegisteredPlayers;
    public void setNumberOfRegisteredPlayers(int
numberOfRegisteredPlayers) {
        this.numberOfRegisteredPlayers =
numberOfRegisteredPlayers;
```

![](_page_44_Picture_4.jpeg)

public class Move { private int x, y; public int getX() { return x; } public int getY() { return y; } }

#### Move.java

public void setX(int x) { this.x = x; } public void setY(int y) { this.y = y; }

#### TicTacToeService.java

```
public interface TicTacToeService {
   @POST("games")
    public Call<Game> createGame(@Body Player player);
   @POST("games/{gameId}/nextMove")
   @GET("games/{gameId}/nextMove")
    public Call<Move> awaitMove(@Path("gameId") String gameId);
```

- public Call<Move> placeMove(@Body Move move, @Path("gameId") String gameId);

![](_page_46_Picture_5.jpeg)

#### public class ServiceFactory {

public static TicTacToeService getService() {

### Retrofit retrofit = new Retrofit.Builder()

- .build();

TicTacToeService ticTacToeService = return ticTacToeService;

```
OkHttpClient httpClient = new OkHttpClient.Builder().
        readTimeout(180, TimeUnit.SECONDS).
        connectTimeout(60, TimeUnit.SECONDS).build();
        .baseUrl("http://www.tk.jku.at/tictactoe/")
        .addConverterFactory(GsonConverterFactory.create())
        retrofit.create(TicTacToeService.class);
```

## Prozesse in Android

- Netzwerk-Kommunikation darf nur in einem Hintergrund-Thread laufen > AsyncTask verwenden!
- Aktualisierung der Benutzeroberfläche darf nur im UI-Thread erfolgen

![](_page_48_Picture_3.jpeg)

```
public class CreateGameAsyncTask extends AsyncTask<Player, Integer, Game> {
    private TicTacToeActivity connectedActivity;
    public CreateGameAsyncTask(TicTacToeActivity activity) {
        this.connectedActivity = activity;
   @Override
    protected Game doInBackground(Player... params) {
        Call<Game> game = ServiceFactory.getService().createGame(params[0]);
        try {
            Game body = game.execute().body();
            this.connectedActivity.restGameResult(body);
            return body;
        } catch (IOException e) {
            e.printStackTrace();
        return null;
```

#### CreateGameAsyncTask.java

**new** CreateGameAsyncTask(**this**).execute(player); Toast.makeText(getApplicationContext(), "Warte auf einen würdigen Gegner", Toast.LENGTH\_LONG).show();

Handler Funktion erzeugen obigen Code einbauen

Ergebnisse aus dem Netzwerk-Thread werden über die restGameResult abgearbeitet

```
public void restGameResult(Game game) {
    if(game != null) {
        Log.e("restGameResult",
            "Got a remote game " + game.getId());
```

TicTacToeActivity.java

Neuen Button "Internet Spiel" einbauen

## Wie geht's weiter?

- Das Projekt liegt auf GitHub unter: https://github.com/steima/FroyoTicTacToe
- Das Projekt kann direkt in AndroidStudio gecloned werden

![](_page_51_Picture_3.jpeg)

![](_page_52_Picture_0.jpeg)

![](_page_52_Picture_1.jpeg)

Matthias Steinbauer matthias.steinbauer@jku.at

![](_page_52_Picture_3.jpeg)